## Kréta gondviselői jelszó igénylése

Kérjük, a folyamat végrehajtása előtt egyszer olvassa végig ezt az útmutatót.

A bejelentkezéshez másolja be az alábbi linket a böngészője címsorába:

## https://klik031936001.e-kreta.hu

A megjelenő oldalon klikkeljen a <mark>GONDVISELŐI HOZZÁFÉRÉS IGÉNYLÉSE</mark> feliratra.

| KRĚT                                  | 7                                            |  |
|---------------------------------------|----------------------------------------------|--|
| <b>Tatabányai Árpád</b><br>OM kód: 03 | Tatabányai Árpád Gimnázium<br>OM kód: 031936 |  |
| hg                                    |                                              |  |
| ····································· | Nom tud bajalantkazni?                       |  |
| Gondviselői hozzáférés igénylése      | BEJELENTKEZÉS                                |  |

Töltse ki a megjelenő űrlapot, majd klikkeljen a **HOZZÁFÉRÉS IGÉNYLÉS** nyomógombra.

| KRĚTA                                                                                                    |                    |                 |                     |  |  |
|----------------------------------------------------------------------------------------------------|--------------------|-----------------|---------------------|--|--|
| Gondviselői hozzáférés igénylése                                                                                                    |                    |                 |                     |  |  |
| Gondviselö neve *                                                                                                    | Név                |                 |                     |  |  |
| Oktatási azonosító                                                                                                    | Oktatási azonosító | Rokonsági fok * | Kérem válasszon 👻   |  |  |
| Ország * @                                                                                                    | Kérem válasszon    | ▼ Cím típusa    | Állandó lakcím      |  |  |
| Irányítószám * @                                                                                                    |                    | Helység név * Ø |                     |  |  |
| Közterület név * Ø                                                                                                    |                    |                 |                     |  |  |
| Közterület jellege * ©                                                                                                    |                    | Házszám * Ø     |                     |  |  |
| Emelet Ø                                                                                                    |                    | Ajtó Ø          |                     |  |  |
| E-mail cím * Ø                                                                                                    |                    | E-mail típus    | Kérem válasszon 👻   |  |  |
| Elolvastam és elfogadtam az <u>Adatvédelmi tájékoztató</u> t. A tájékoztató elfogadása szükséges a gondviselői hozzáférés igényléséhezt |                    |                 |                     |  |  |
| VISSZA A DEJEIENTKEZESTE                                                                                                    |                    |                 | HOZZAFERES IGENYLES |  |  |
| Nem vägyok robot                                                                                                    |                    |                 |                     |  |  |

Ezt követően az alábbi képernyőkép jelenik meg, és az űrlapon megadott e-mail címére megérkezett a belépéshez szükséges jelszó

|                                          | KRĘTA                                                                                                    |                     |
|------------------------------------------|----------------------------------------------------------------------------------------------------|---------------------|
|                                          |                                                                                                    |                     |
| Gondviselō neve *                        |                                                                                                    |                     |
| Oktatási azonosító                       | ✓ Tisztelt                                                                                                    | •                   |
| Irányítószám @                           | A KRÉTA rendszerben az azonosítás sikertelen volt. A megadott adatok nem egyeznek a rendszerben található adatokkal, azonban az oktatási azonosító<br>érvényességére való tekintettel a rendszert csökkentett gondviselői jogosultsággal igénybe veheti. Kérjúk, hogy a letölthető PDF állomány letöltését és<br>nyomtatását követően írja alá a dokumentumot, melyek keresse fel az intézményt. Bővített gondviselői jogosultságot kizárólag az intézmény tud késztleni. | ×                   |
| Közterület név * Φ                       | A inegaluti e-inai chine erkuluesie keruli egy jetso valuozato linik. kerjuk a inik segisegevel valuozassa ineg jetszaval, es lepjen be a kke i k reiuszerbe.<br>A link a jetso igénylésétől számított maximum 1 hétig érvényes.                                                                                                    |                     |
| Emelet Ø                                 | Intézmény neve: Tatabányai Árpád Gimnázium<br>Intézmény címe: 2800, Tatabánya Fő tér 1.                                                                                                    |                     |
| E-mail cím * @                           | VISSZA                                                                                                    | •                   |
| Eloivastam és elfogadtam az <u>Adatv</u> | delmi tájékoztató. A tájékoztató elfogadása szükséges a gondviselői hozzáférés igényléséhezt                                                                                                    |                     |
| Vissza a bejelentkezésre                 |                                                                                                    | HOZZÁFÉRÉS IGÉNYLÉS |
|                                          | Nem vagyok robot RecLETCHA<br>Admetiser - Anating Bandlar Frahem                                                                                                    |                     |

## Klikkeljen a PDF letöltése linkre, majd nyomtassa ki a gondviselői adatlapot!

Az e-mailben megkapott felhasználónévvel és belépési jelszóval, már be is tud lépni a KRÉTA rendszerbe, egyelőre csökkentett jogosultsággal (csak a gyermeke órarendjét látja).

Amennyiben kéri a bővített jogosultság beállítását, a kinyomtatott a gondviselői adatlapot aláírva juttassa el gyermeke osztályfőnökéhez.

Ezt követően a beérkezett nyilatkozatok alapján bővített jogosultságot állítunk be, mellyel a tanuló érdemjegyei, mulasztásai, feljegyzései is láthatók lesznek.